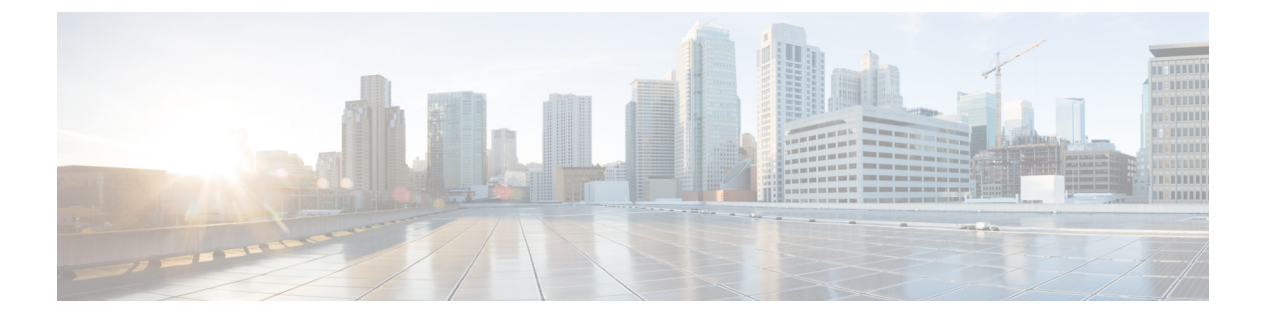

# 使用する前に

- ASR 5500 の設定 (1ページ)
- ASR 5500 クイック セットアップ ウィザードの使用 (2ページ)
- StarOS クイック セットアップ ウィザードの使用 (8ページ)
- CLI を使用した初期設定 (12 ページ)
- StarOS CLI を使用した初期設定 (14 ページ)
- ・システム管理ユーザーの設定 (16ページ)
- ・リモートアクセス用のシステムの設定(18ページ)
- ・リモートアクセス用のシステムの設定(21ページ)
- SSH オプションの設定 (23 ページ)
- •2番目の IP アドレスを使用した管理インターフェイスの設定 (38ページ)
- •2番目の IP アドレスを使用した管理インターフェイスの設定 (39ページ)
- Open SSH から Cisco SSH へのアップグレードと移行 (40 ページ)
- VM ハードウェアの検証 (42 ページ)

# ASR 5500の設定

システムハードウェアが正常にインストールされたら、一連のソフトウェアパラメータを設定 し、システムがリロードされるたびに起動されるシステム設定ファイルにこれらの設定を保存 する必要があります。

システムに初めて電源が投入されると、アクティブな管理入出力(MIO/UMIO/)カード(通常 はシャーシのスロット5に取り付けられたカード)が自動的にコンソールポートでクイック セットアップウィザードを起動します。このウィザードの指示に従って、システムの初期設定 を行います。

シリアルコンソールポート(論理ポート3)は、MIOカードの前面パネルにあります。

ウィザードを使用せず、コマンドラインインターフェイス(CLI)からコマンドを発行して初 期設定を実行することもできます。Execモードでsetupコマンドを実行することで、ウィザー ドを手動で起動できます。詳細については、『Command Line Interface Reference』を参照してく ださい。

# ASR 5500 クイック セットアップ ウィザードの使用

クイック セットアップ ウィザードは、次の3つのパートで構成されています。

- コンテキストレベルのセキュリティ管理者とホスト名の設定
- •アウトオブバンド (OOB) 管理用のイーサネット インターフェイスの設定
- ・リモート CLI アクセス用のシステムの設定

# クイック セットアップ ウィザード

クイック セットアップ ウィザードは、次の質問に進む前に入力を求める一連の質問で構成さ れています。一部のプロンプトは、以前の回答によって、または StarOS リリースで特定の機 能がサポートされているかどうかによってスキップされる場合があります。

次に、質問のほとんどが表示されるように設計されたクイック セットアップ ウィザードの例 を示します(回答を含む)。

[local]<host name># setup 1. Do you wish to continue with the Quick Setup Wizard[yes/no]: yes 2. Enable basic configuration[yes/no]: yes 3. Change chassis key value - WARNING: old configuration scripts will become invalid after key change[yes/no]: no 5. Create new tech-support password[yes/no]: yes 6. New tech-support password: <ts password> 7. local context administrator username[admin]: <admin name> 8. local context administrator password: <admin password> 9. confirm local context administrator password: <admin password> 10. hostname[<host\_name>]: <host\_name> 11. Create single dedicated LI context[yes/no]: no 13. Enable segregated LI configuration[yes/no]: yes 14. Enable LOCAL interface[yes/no]: yes 17. LOCAL Out of band Ip Address: <ip address> 18. LOCAL Out of band subnet mask: <subnet mask> 19. Default gateway Ip Address: <gw\_ip\_address> 20. Enable remote access[yes/no]: yes 21. Enable sshd[yes/no]: yes 22. Enter a default SSH key size[2048/3072/4096/5120/7168/9216]: 2048 23. Enable sftp server[yes/no]: yes 24. Enable telnetd[yes/no]: no 25. Enable ftpd[yes/no]: no Do you want to review your selections[no/yes]: no Do you want to view the configuration script created[yes/no]: yes <configuration script output> Do you want to apply configuration script created[yes/no]: no [local]<host name>#

表1: クイック セットアップ ウィザードの質問

| 質問  | タスク                        | 説明/注意事項                                                                                                    |
|-----|----------------------------|----------------------------------------------------------------------------------------------------|
| 1   | ウィザードを開始または終了します。          | プロンプトで no と入力すると、コマンドライ<br>ンインターフェイス (CLI) が自動的に表示さ<br>れます。CLIを使用してシステムの初期設定を<br>行う手順については、CLIを使用した初期設定<br>(12 ページ) に進みます。                                    |
|     |                            | コマンドプロンプトで <b>setup</b> と入力して、ウィ<br>ザードを再起動します。                                                                                                    |
| 2   | 基本設定を有効にします。               | 基本設定ファイルを作成するには、 <b>yes</b> と入力<br>します。                                                                                                    |
| 3   | シャーシのキー値を変更します。            | 工場出荷時にシステムごとに固有のシャーシ<br>キーが設定されています。このキーは、生成さ<br>れた設定ファイルにある暗号化されたパスワー<br>ドを復号するために使用されます。システム管<br>理者は、設定ファイルに保存されているパス<br>ワードの暗号化に使用される固有のシャーシ<br>キーを作成できます。 |
|     |                            | yesと入力して、新しいシャーシキーを設定し<br>ます。詳細については、「システム設定」の手<br>順を参照してください。詳細については、「シ<br>ステムセキュリティ」の章を参照してくださ<br>い。                                                        |
| 5、6 | tech-support のパスワードを作成します。 | 詳細については、「システムセキュリティ」の<br>章の「 <i>CLI</i> テストコマンドにアクセスのための<br>パスワードの有効化」を参照してください。                                                                              |
| 7   | システムの管理ユーザー名を設定しま<br>す。    | ウィザードを使用して設定されたデフォルトの<br>管理ユーザーの名前は admin です。<br>管理ユーザー名は、大文字と小文字を区別した                                                                                        |
| 8、9 | システムの管理パスワードを設定しま<br>す。    | <ul> <li>1~32 文子の英数子の文字列です。</li> <li>管理ユーザーのパスワードは、大文字と小文字を区別した1~63文字の英数字の文字列です。</li> <li>リリース21.0以降では、パスワードとして127<br/>文字入力できます。</li> </ul>                   |
| 10  | システムのホスト名を変更します。           | StarOS CLI プロンプトにホスト名が 表示されます。                                                                                                    |

| 質問            | タスク                                                               | 説明/注意事項                                                                                                    |
|---------------|-------------------------------------------------------------------|----------------------------------------------------------------------------------------------------|
| 11            | 単一の専用 LI コンテキストを作成しま<br>す。                                        | 専用LIコンテキストを作成する前に、『Lawful<br>Intercept Configuration Guide』を参照してくだ<br>さい。作成後は、専用LIコンテキストを元に<br>戻すことはできません。 |
| 13            | 分離した LI 設定を有効にします。                                                | システム設定と LI の設定を分離する前に、<br>『 <i>Lawful Intercept Configuration Guide</i> 』を参照<br>してください。                    |
| 14, 17,<br>18 | アウトオブバンドシステムの管理用に<br>1つの入出力 (MIO/UMIO) アウトオブ<br>バンド管理インターフェイスを設定し | 管理 LAN 上のトラフィックは、ユーザーデー<br>タおよび制御シグナリングと同じメディアを介<br>して転送されません。                                             |
|               | ます。                                                               | セキュリティ上の理由から、管理機能をユー<br>ザーデータと制御シグナリングから分離した<br>ネットワーク上で維持することを推奨します。                                      |
|               |                                                                   | MIOポート1 (mio1) は、1000Base-Tのデフォ<br>ルトの管理ポートです。                                                             |
|               |                                                                   | MIOポート2 (mio2) は、セカンダリ管理ポー<br>トとして使用できます。                                                                  |
|               |                                                                   | システムをCAT5イーサネットケーブルを使用<br>して管理ネットワークに接続するには、RJ-45<br>インターフェイスを使用します。                                       |
|               |                                                                   | インターフェイスに IP アドレスとサブネット<br>マスクを設定します。                                                                      |
| 19            | インターフェイスごとにデフォルト<br>ゲートウェイを設定します。                                 | IP アドレスを入力します。                                                                                             |
| 20            | リモートアクセスを有効にします。                                                  | yes と入力し、このシステムへのリモートアク<br>セスを許可します。                                                                       |
|               |                                                                   | MIO 上に2番目の管理インターフェイスを設<br>定する手順については、「システム設定」の章<br>を参照してください。                                              |

| 質問           | タスク                                              | 説明/注意事項                                                                                               |
|--------------|--------------------------------------------------|----------------------------------------------------------------------------------------------------|
| $21 \sim 23$ | システムにアクセスするための SSH リ<br>モートアクセスプロトコルを有効にし<br>ます。 | セキュアシェル(SSH)は、デフォルトでTCP<br>ポート番号 22 を使用します(有効になってい<br>る場合)。                                           |
|              |                                                  | SSHキーのサイズを指定できます。SSHv2-RSA<br>のキー生成では、そのキーサイズの値が使用さ<br>れます。                                           |
|              |                                                  | 注:セキュリティを最大限にするには、SSHv2<br>のみを使用してください。                                                               |
|              |                                                  | SSH v2 のみがサポートされています。                                                                                 |
|              |                                                  | Secure File Transfer Protocol (SFTP) は、デフォ<br>ルトで TCP ポート番号 22を使用します(有効<br>になっている場合(subsystem sftp))。 |
| 24           | Telnet 経由でリモートアクセスを有効に<br>します。                   | <b>注</b> :システムセキュリティを最大限にするに<br>は、telnet プロトコルを <u>有効にしないでくださ</u><br><u>い</u> 。                       |
|              |                                                  | 注: Telnet はサポートされていません。                                                                               |
| 25           | システムへの FTP アクセスを有効にし<br>ます。                      | デフォルトでは、File Transfer Protocol (FTP)<br>は TCP ポート番号 21 を使用します(有効に<br>なっている場合)。                        |
|              |                                                  | <b>注</b> : システムセキュリティを最大限にするに<br>は、FTPを <u>有効にしないでください</u> 。                                          |
|              |                                                  | 注:FTP はサポートされていません。                                                                                   |
| —            | 前のプロンプトの設定の確認や変更を                                | 1. 変更するプロンプトの番号を入力します。                                                                                |
|              | 行います。                                            | 2. パラメータを設定します。                                                                                       |
|              |                                                  | 3. オプションです。追加の設定を変更するに<br>は、ステップ1とステップ2を繰り返しま<br>す。                                                   |
|              |                                                  | <ol> <li>すべての変更を完了したら、「done」と入<br/>力します。</li> </ol>                                                   |
|              | 入力に基づいてウィザードによって作<br>成されたスクリプトの設定を確認しま<br>す。     | 作成したスクリプトの例を下記の例に示しま<br>す。変数はイタリック体で表示されます<br>(variable)。                                             |

| 質問 | タスク                | 説明/注意事項                                                                      |
|----|--------------------|------------------------------------------------------------------------------|
| _  | 設定ファイルをシステムに適用します。 | 適用されると、パラメータ設定は、MIO/UMIO<br>のフラッシュメモリに保存されている system.cfg<br>ファイルに自動的に保存されます。 |

Do you want to view the configuration script created[yes/no]: y config system hostname hostname context local administrator admin\_name password passwd interface miol ip address ip\_address subnet #exit ip route 0.0.0.0 0.0.0.0 gw\_address mio1 ssh key v1\_key ssh key v2 rsa key ssh key v2 dsa key server sshd subsystem sftp #exit no server telnetd no server ftpd #exit port ethernet 5/1 bind interface miol local no shutdown #exit end Do you want to apply configuration script created[yes/no]:

```
C-
```

**重要** ウィザードを使用した設定が完了したら、他のシステムパラメータの設定方法に関する手順に 進みます。

クイック セットアップ ウィザード

図 1: MIO インターフェイス

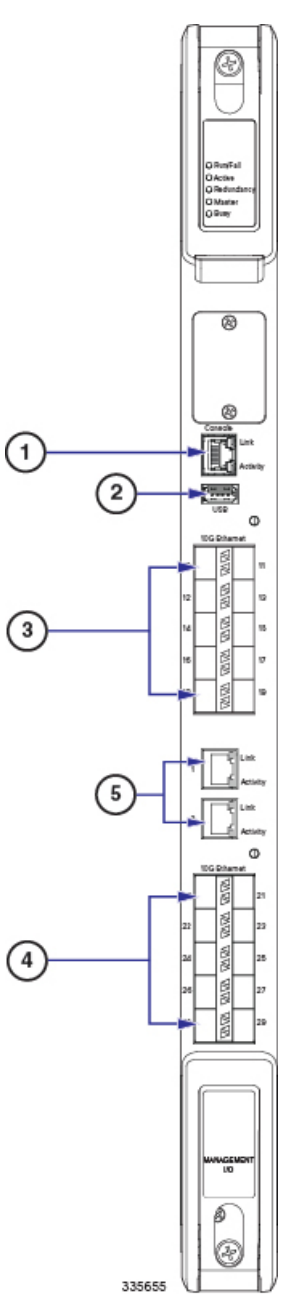

| 1 | コンソールポート (ポート3)                       | 2 | USB ポート                     |
|---|---------------------------------------|---|-----------------------------|
| 3 | 10 GbE ポート、DC-1 (ポート 10 ~ 19)         | 4 | 10 GbE ポート、DC-2 (ポート 20~29) |
| 5 | 1 GbE ポート (1000Base-T) (ポート 1<br>と 2) |   |                             |

# StarOS クイック セットアップ ウィザードの使用

クイック セットアップ ウィザードは、次の3つのパートで構成されています。

- コンテキストレベルのセキュリティ管理者とホスト名の設定
- •アウトオブバンド (OOB) 管理用のイーサネット インターフェイスの設定
- Telnet、セキュアシェル (SSH) 、または File Transfer Protocol (FTP) を介したリモート CLI アクセスのためのシステム設定

次の図表は、ウィザードの実行ロジックを追加情報と注意事項とともに示すフロー図です。

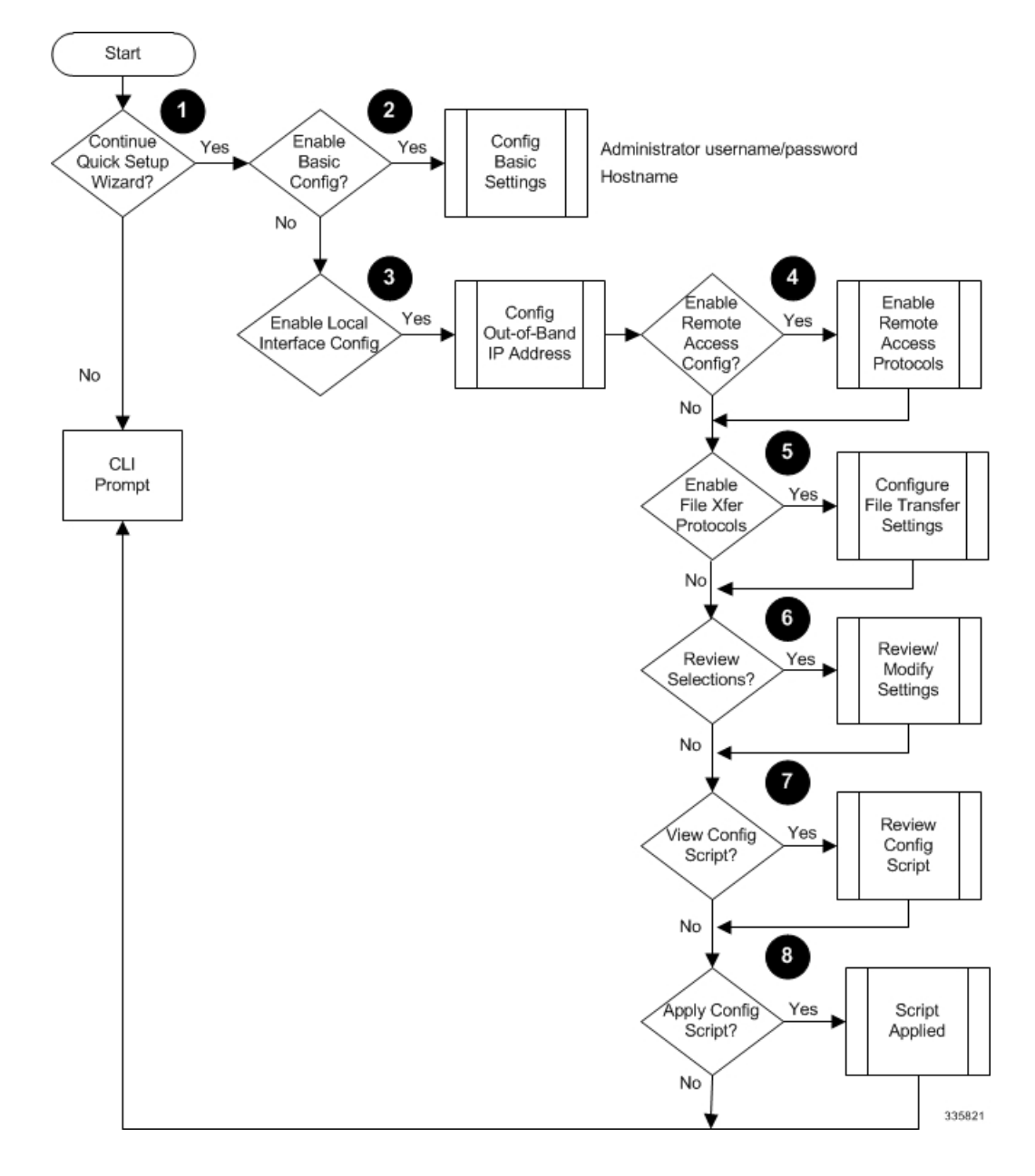

図 2: StarOS クイック セットアップ ウィザードのロジック図

I

| 表 2: クイック セットアップ ウィ | ィザードのロジック図に関する | る説明 |
|---------------------|----------------|-----|
|---------------------|----------------|-----|

| 項目 | タスク                                                 | 説明/注意事項                                                                                                    |
|----|-----------------------------------------------------|----------------------------------------------------------------------------------------------------|
| 1  | ウィザードを開始または終了します。                                   | プロンプトで no と入力すると、コマンドライ<br>ンインターフェイス (CLI) が自動的に表示さ<br>れます。CLIを使用してシステムの初期設定を<br>行う手順については、StarOS CLIを使用した<br>初期設定 (14ページ) に進みます。 |
|    |                                                     | コマンドプロンプトで setup と入力して、ウィ<br>ザードを再起動します。                                                                                          |
| 2  | リリース 19.2 以降の場合は、<br>tech-support のパスワードを設定しま<br>す。 | tech-support のパスワードは、cli test-commands<br>にアクセスするために使用されます。                                                                       |
|    | システムの管理ユーザー名/パスワード<br>およびホスト名を設定します。                | ウィザードを使用して設定されたデフォルトの<br>管理ユーザーの名前は admin です。                                                                                     |
|    |                                                     | 管理ユーザーの名前は、大文字と小文字を区別<br>した1~32文字の英数字の文字列です。                                                                                      |
|    |                                                     | 管理ユーザーのパスワードは、大文字と小文字<br>を区別した1~63文字の英数字の文字列です。<br>リリース21.0以降では、パスワードとして127<br>文字入力できます。                                          |
|    |                                                     | NULL以外の有効なホスト名を設定します。ホ<br>スト名は、大文字と小文字が区別される1~<br>63 文字の英数字文字列です。                                                                 |
| 3  | システムに対して、単一のアウトオブ<br>バンド管理インターフェイスを設定し<br>ます。       | 管理 LAN 上のトラフィックは、ユーザーデー<br>タおよび制御シグナリングと同じメディアを介<br>して転送されません。                                                                    |
|    |                                                     | セキュリティ上の理由から、管理機能をユー<br>ザーデータと制御シグナリングから分離した<br>ネットワーク上で維持することを推奨します。                                                             |
|    |                                                     | インターフェイスの IP アドレス、サブネット<br>マスク、およびゲートウェイを設定します。                                                                                   |

| 項目 | タスク                                              | 説明/注意事項                                                                     |
|----|--------------------------------------------------|-----------------------------------------------------------------------------|
| 4  | システムにアクセスするためのリモー<br>トアクセスプロトコルを有効にします。          | セキュアシェル (SSH) は、デフォルトでT<br>ポート番号 22 を使用します(有効になって<br>る場合)。                  |
|    |                                                  | SSH V1 や V2 がサポートされています。                                                    |
|    |                                                  | セキュリティを最大限にするには、SSH v2<br>みを使用してください。                                       |
| 5  | システムとの間でファイルをコピーす<br>るためのファイル転送プロトコルを有<br>効にします。 | SSHが有効になっている場合は、SSHファイ<br>転送プロトコル (SFTP) サーバー機能を有<br>にすることもできます。            |
|    |                                                  | デフォルトでは、Telnet は TCP ポート番号<br>を使用します(有効になっている場合)。                           |
|    |                                                  | デフォルトでは、SSH File Transfer Protocol<br>(FTP)はTCPポート番号21を使用します<br>効になっている場合)。 |
| 6  | 前のプロンプトの設定の確認や変更を<br>行います。                       | 1. 変更するプロンプトの番号を入力します                                                       |
|    |                                                  | 2. パフメータを設定します。                                                             |
|    |                                                  | 3. オプションです。追加の設定を変更する<br>は、ステップ1とステップ2を繰り返し<br>す。                           |
|    |                                                  | 4. すべての変更を完了したら、「done」と<br>力します。                                            |
| 7  | 入力に基づいてウィザードによって作<br>成されたスクリプトの設定を確認しま<br>す。     | 次の例では、作成されたスクリプトのサンプ<br>が表示されています。変数はイタリック体で<br>示されます(variable)。            |
| 8  | 設定ファイルをシステムに適用します。                               | 適用されると、パラメータ設定は、フラッシ<br>メモリに保存されている system.cfg ファイル<br>自動的に保存されます。          |

## クイック セットアップ スクリプトの例

EXEC モードの setup コマンドを実行すると、次のようにセットアップスクリプトが表示され ます。

[local]host\_name# **setup** 

- 1. Do you wish to continue with the Quick Setup Wizard[yes/no]: yes
- 2. Enable basic configuration[yes/no]: **yes**
- 3. Change chassis key value[yes/no]: yes
- 4. New chassis key value: chassis\_key

5. Create new tech-support password[yes/no]: yes
6. New tech-support password: new\_password
7. local context administrator username[admin]: context\_admin\_username
8. local context administrator password: context\_admin\_password
9. confirm local context administrator password: context\_admin\_password
10. hostname[asr5500]: hostname

# CLIを使用した初期設定

初期設定は次のように構成されています。

- コンテキストレベルのセキュリティ管理者とホスト名の設定
- MIO/UMIO カード上のイーサネットインターフェイスの設定
- Telnet、SSH、または FTP(セキュアまたは非セキュア)によるリモート CLI アクセスの ためのシステム設定

## (

重要 FTP および telnet はサポートされていません。

この項では、CLIを使用してこれらのタスクを実行するための手順を説明します。

#### 手順

**ステップ1** CLI プロンプトで、次のように入力します。

[local]host\_name# configure
[local]host name(config)#

ステップ2 次のコマンドを入力してコンテキスト構成モードを開始します。

[local]host\_name(config)# context local
[local]host\_name(config-ctx)#

ローカルコンテキストは、システムの管理コンテキストです。コンテキストを使用すると、サービスまた はインターフェイスを論理的にグループ化することができます。1つのコンテキストは複数のサービスで 構成でき、複数のインターフェイスにバインドできます。

**ステップ3** システムのコンテキストレベルのセキュリティ管理者、設定管理者、オペレータ、およびインスペクタを 設定するには、次のコマンドを入力します。

> administrator user\_name [ encrypted ] [ nopassword ] password password [ max-age days] [ no-max-age ] | [ ecs ] [ expiry-date date\_time ] [ ftp [ sftp-server sftp\_name ] ] [ li-administration ] [ nocli ] [ noconsole ] [ noecs ] [ timeout-absolute timeout\_absolute ] [ timeout-min-absolute timeout\_min\_absolute ] [ timeout-idle timeout\_idle ] [ timeout-min-idle timeout\_min\_idle ] [ exp-grace-interval days] [ exp-warn-interval days] [ no-exp-grace-interval ] [ no-exp-warn-interval ]

#### no administrator user\_name

初期設定時にコンテキストレベルのセキュリティ管理者を設定する必要があります。初期設定プロセスが 完了し、CLIセッションを終了した後、セキュリティ管理者が設定されていない場合は、CLIアクセスが ロックされます。この項のコマンドの詳細については、『Command Line Interface Reference』の「Context Configuration Mode Commands」の章を参照してください。

(注) セキュリティ上の理由から、li-administrationアカウントは、一般的なシステム管理ではなく、合法的傍受(LI)機能でのみ使用するよう制限する必要があります。セキュリティ管理者と管理者のみが、LI権限をプロビジョニングできます。司法当局(LEA)の基準に従ってセキュリティを確保するために、LI管理ユーザーは、セキュアシェル(SSH)プロトコルのみを使用してシステムにアクセスする必要があります。LI権限は、システム全体の単一コンテキスト内で使用するように設定することもできます。詳細については、『Lawful Intercept Configuration Guide』を参照してください。

**ステップ4** プロンプトで次のコマンドを入力して、コンテキストの構成モードを終了します。

[local]host\_name(config-ctx)# exit
[local]host\_name(config)#

ステップ5 次のコマンドを入力して、システムがネットワーク上で認識されるホスト名を設定します。

[local]host name(config)# system hostname host name

*host\_name*は、ネットワーク上でシステムが認識される名前です。ホスト名は、大文字と小文字が区別される1~63文字の英数字文字列です。

- **ステップ6**次の手順を使用して、MIO/UMIOのネットワークインターフェイスを設定します。
  - a) 次のコマンドを入力して、コンテキスト構成モードを開始します。

[local]host\_name(config)# context local
[local]host\_name(config-ctx)#

b) インターフェイスの名前を指定するには、次のコマンドを入力します。

[local]host\_name(config-ctx)# interface interface\_name

*interface\_name*は、大文字と小文字が区別される1~79文字の英数字の文字列で表されるインターフェイスの名前です。システムがイーサネットインターフェイスの構成モードを開始する、次のプロンプトが表示されます。

[local]host\_name(config-if-eth)#

- c) 次のコマンドを入力して、前のステップで設定したインターフェイスの IP アドレスを設定します。
  - { ip address | ipv6 address } ipaddress subnetmask

クイックセットアップウィザードで誤って設定されたアドレスまたはサブネットを修正するためにこのコマンドを実行する場合は、デフォルトルートとポートバインドの設定を確認する必要があります。 この手順のステップ11とステップ6を使用します。問題がある場合は、ステップ7e~7kを実行して 情報を再設定します。

d) 次のコマンドを入力して、イーサネットインターフェイスの構成モードを終了します。

[local]host\_name(config-if-eth)# exit
[local]host\_name(config-ctx)#

e) 必要に応じてスタティックルートを設定して、システムをデフォルトゲートウェイに指定します。次のコマンドを入力します。

{ ip | ipv6 } route gw\_address interface\_name

f) コンテキストの構成モードを終了するには、次のように入力します。

[local]host\_name(config-ctx) # exit
[local]host\_name(config) #

g) イーサネットポートの構成モードを開始します。

port ethernet slot#/port#

 h) ステップ7bで作成したインターフェイスにポートをバインドします。バインドにより、ポートとその すべての設定がインターフェイスに関連付けられます。次のコマンドを入力します。

[local]host\_name(config-port-<slot#/port#>)# bind interface interface\_name local
[local]host\_name(config-port-<slot#/port#>)# no shutdown

interface\_nameは、ステップ 7b で設定したインターフェイスの名前です。

i) 次のコマンドを入力して、イーサネットインターフェイスの構成モードを終了します。

[local]host\_name(config-port-<slot#/port#>)# exit
[local]host\_name(config)#

**重要** 2番目の IP アドレスを使用して MIO/UMIO 管理インターフェイスを設定する手順については、次を参照してください。

# StarOS CLI を使用した初期設定

初期設定は次のように構成されています。

- コンテキストレベルのセキュリティ管理者とホスト名の設定
- vNIC でのイーサネットインターフェイスの設定
- Telnet、SSH、または FTP(セキュアまたは非セキュア)によるリモート CLI アクセスの ためのシステム設定

この項では、CLIを使用してこれらのタスクを実行するための手順を説明します。

#### 手順

**ステップ1** ハイパーバイザを介してコンソールポートにログインしてください。 ステップ2 CLI プロンプトで、次のように入力します。 [local]host\_name configure[local]host\_name(config)

ステップ3 次のコマンドを入力してコンテキスト構成モードを開始します。

[local]host\_name(config) context local[local]host\_name(config-ctx)

ローカルコンテキストは、システムの管理コンテキストです。コンテキストを使用すると、サービスまた はインターフェイスを論理的にグループ化することができます。1つのコンテキストは複数のサービスで 構成でき、複数のインターフェイスにバインドできます。

ステップ4 システムのコンテキストレベルのセキュリティ管理者を設定するには、次のコマンドを入力します。

administrator user\_name [ encrypted ] password password | [ ecs ] [ expiry-date
date time ] [ ftp ] [ li-administration ] [ nocli ] [ noecs ] ]

 (注) 初期設定時にコンテキストレベルのセキュリティ管理者を設定する必要があります。初期設定 プロセスが完了し、CLIセッションを終了した後、セキュリティ管理者が設定されていない場 合は、CLIアクセスがロックされます。このコマンドの詳細については、『Command Line Interface Reference』の「Context Configuration Mode Commands」の章を参照してください。

**ステップ5** プロンプトで次のコマンドを入力して、コンテキストの構成モードを終了します。

[local]host\_name(config-ctx) exit
[local]host\_name(config)

**ステップ6** 次のコマンドを入力して、システムがネットワーク上で認識されるホスト名を設定します。

[local]host name(config) system hostname host name

*host\_name*は、ネットワーク上でシステムが認識される名前です。ホスト名は、大文字と小文字が区別される1~63文字の英数字文字列です。デフォルトのホスト名は「qvpc-si」です。

- **ステップ7** vNIC 上のネットワーク インターフェイスを次のように設定します。
  - a) 次のコマンドを入力して、コンテキスト構成モードを開始します。

b) インターフェイスの名前を指定するには、次のコマンドを入力します。

[local]host\_name(config-ctx) interface interface\_name

*interface\_name*は、大文字と小文字が区別される1~79文字の英数字の文字列で表されるインターフェイスの名前です。システムがイーサネットインターフェイスの構成モードを開始する、次のプロンプトが表示されます。

[local]host name(config-if-eth)

- c) 次のコマンドを入力して、前のステップで設定したインターフェイスの IP アドレスを設定します。
  - { ip address | ipv6 address } ipaddress subnetmask
  - (注) クイックセットアップウィザードで誤って設定されたアドレスまたはサブネットを修正するためにこのコマンドを実行する場合は、デフォルトルートとポートバインドの設定を確認する必要があります。この手順のステップ11とステップ6を使用します。問題がある場合は、ステップ7e~7kを実行して情報を再設定します。

<sup>[</sup>local]host\_name(config) context local
[local]host\_name(config-ctx)

d) 次のコマンドを入力して、イーサネットインターフェイスの構成モードを終了します。

[local]host\_name(config-if-eth) exit
[local]host\_name(config-ctx)

e) 必要に応じてスタティックルートを設定して、システムをデフォルトゲートウェイに指定します。次 のコマンドを入力します。

{ ip | ipv6 } route gw\_address interface\_name

f) コンテキストの構成モードを終了するには、次のように入力します。

[local]host\_name(config-ctx) exit
[local]host name(config)

g) イーサネットポートの構成モードを開始します。

port ethernet slot/port

VPC の場合、スロット番号は常に「1」です。vNIC トラフィックポートは 10 ~ 21 です。ポート 1 は 管理ポートです。

 h) ステップ7bで作成したインターフェイスにポートをバインドします。バインドにより、ポートとその すべての設定がインターフェイスに関連付けられます。次のコマンドを入力します。

[local]host\_name(config-port-slot/port) bind interface interface\_name local [local]host\_name(config-port-slot/port) no shutdown

interface\_nameは、ステップ 7b で設定したインターフェイスの名前です。

i) 次のコマンドを入力して、イーサネット インターフェイスの構成モードを終了します。

[local]host\_name(config-port-slot/port) exit
[local]host\_name(config)

(注) 管理ポートは、VLANもサポートしています。詳細については、「インターフェイス とポート」の章の「VLAN」の項を参照してください。

2番目の IP アドレスを使用して vNIC 管理インターフェイスを設定する手順については、以下を参照 してください。

# システム管理ユーザーの設定

この項では、セキュリティ管理者がユーザーアカウントを制御できるようにするセキュリティ 機能の一部について説明します。

# 同時 CLI セッション数の制限

セキュリティ管理者は同時対話型CLIセッションの数を制限できます。同時対話型セッションの数を制限すると、システム全体のリソースの消費量が削減されます。また、ユーザーがすでに使用されている機密ユーザー情報にアクセスする可能性を防ぎます。

ほとんどの特権アカウントでは、複数の同時ログインは必要ありません。

(注) 21.9 以降のリリースでは、1 つの CLI セッションでの複数のチャネルはサポートされていません。

C)

**重要** すべての特権アカウントには、セッションの最大数を設定することを推奨します。

セキュリティ管理者は、その特定のユーザーアカウントに使用される認証方式に応じて、3つの異なる方法で同時インタラクティブ CLI セッションの数を制限できます。

StarOS は次の3つのログイン認証方式をサポートしています。

- TACACS+ サーバーユーザー
- ローカルユーザーのユーザー
- •AAA コンテキストユーザー

TACACS+ サーバーユーザーの最大セッション数の設定の詳細については「動作」を参照して ください。ローカルユーザーのユーザーと AAA コンテキストユーザーの最大セッション数の 設定の詳細については「Configuring Context-Level Administrative Users」を参照してください。

各認証方式は、3つの認証方式のそれぞれが同じユーザー名を使用できるため、個別に設定す る必要があります。

# CLIセッションの自動ログアウト

セキュリティ管理者は、特定のユーザーアカウントの自動ログアウトを設定できます。対話型 CLIセッションが使用可能な時間を分単位で制限すると、システム全体のリソースの消費量が 削減されます。また、アイドル状態のままになっている端末ウィンドウで、ユーザーがユー ザーアカウントにアクセスする可能性を防ぐこともできます。この項で説明されているすべて の認証方式は、アイドルセッションタイムアウトの手法と絶対セッションタイムアウトの手 法の両方をサポートしています。

ほとんどの特権アカウントは、無期限のログインタイムアウトの制限を必要としません。

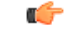

重要 すべての特権アカウントには、セッションタイムアウトを設定することを推奨します。

show tacacs summary コマンドと show tacacs session id コマンドのアイドルタイムアウトおよ びセッションタイムアウトのフィールドを使用すると、管理者は特定のアカウントの自動ログ アウトを設定できます。

**セッションタイムアウト**: セキュリティ管理者は、セッションが自動的に切断される前に、 ユーザーがセッションにログオンできる最大時間を分単位で指定できます。 **アイドルタイムアウト**: セキュリティ管理者は、セッションが自動的に切断される前に、セッ ションがアイドル状態を維持できる最大時間を分単位で指定できます。

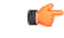

重要 セッションタイムアウトとアイドルタイムアウトのフィールドは排他的ではありません。両方 が指定されている場合は、低いセッションタイムアウトが常に最初に到達するため、アイドル タイムアウトは常にセッションタイムアウトよりも低くする必要があります。

対話型CLIセッションを使用できる最大時間を分単位で設定する方法の詳細については、『CLI Reference』の dle-sessions threshold コマンドと clear tacacs sessions CLI コマンド、および 『Statistics and Counter Reference』の show tacacs summary と show tacacs session id を参照して ください。

# リモートアクセス用のシステムの設定

リモートアクセス用にシステムを設定します。管理ユーザーは、ローカルエリアネットワーク (LAN)またはワイドエリアネットワーク(WAN)を介して、リモートロケーションからシ ステムにアクセスできます。

- Telnet
- ・セキュア シェル (SSH)
- File Transfer Protocol (FTP) (セキュアまたは非セキュア)
- Trivial File Transfer Protocol (TFTP)

# C)

重要 2つの同時telnetセッションがあり、1人の管理者が他の管理者がログに記録するコンテキスト を削除した場合は、削除されたコンテキストの管理者が自動的にローカルコンテキストに退出 させられることはありません。削除されたコンテキストはCLIプロンプトに引き続き表示され ますが、コンテキスト固有のコマンドによってエラーが生成されます。

C)

٢

重要 セキュリティを最大限にするには、SSH v2 を使用します。

重要 FTP および telnet はサポートされていません。

#### 手順

- **ステップ1** 次のコマンドを入力してコンテキスト構成モードを開始します。
  - [local]host\_name(config)# context local
    [local]host name(config-ctx)#
- **ステップ2** 必要に応じて、Telnet アクセスを許可するようにシステムを設定します。

[local]host name(config-ctx)# server telnetd

システムセキュリティを最大限にするには、Telnet を有効にしないでください。

**ステップ3** SSH アクセスを許可するようにシステムを設定します。

[local]host\_name(config-ctx)# ssh generate key [ type { v2-rsa | v2-dsa } ]

v2-rsa は推奨されるキータイプです。

v2-dsa キーワードは、コンテキスト構成モードの ssh generate CLI コマンド内に隠されています。以前の リリースでサポートされていたキーワードが後続のリリースでは隠されている可能性があります。StarOS は、以前のリリースで作成された既存のスクリプトと構成ファイル内の隠されたキーワードを引き続き 解析します。ただし、新しいスクリプトや構成ファイルで使用するために、コマンドシンタックスに隠 されたキーワードは表示されなくなりました。疑問符(?)を入力しても、ヘルプテキストの一部として 隠しキーワードは表示されません。削除されたキーワードを指定すると、解析時にエラーメッセージが 生成されます。

[local]host name(config-ctx)# ssh generate key type v2-rsa

ステップ4 SFTP をサポートするようにシステムを設定します。

[local]host\_name(config-ctx)# server sshd

[local]host\_name(config-sshd)# subsystem sftp

[local]host\_name(config-sshd)# exit

SSH の詳細については、SSH オプションの設定 (23 ページ)を参照してください。

ステップ5 必要に応じて、次のコマンドを入力して、FTP アクセスを許可するようにシステムを設定します。

[local]host\_name(config-ctx)# server ftpd

システムセキュリティを最大限にするために、FTP を有効に<u>しないでください</u>。これはサポートされて いません。

ステップ6 必要に応じて、TFTP アクセスを許可するようにシステムを設定します。

[local]host name(config-ctx)# server tftpd

ステップ1 次のコマンドを入力して、構成モードを終了します。

[local]host\_name(config-ctx)# end
[local]host name#

ステップ8 次のコマンドを入力して、設定を確認します。

[local]host name# show configuration

CLI 出力は、次の出力例のようになります。

```
context local
   interface interface name
     ip address ipaddress subnetmask
      exit
   subscriber default
     exit
   administrator admin name password admin password
   no server telnetd
   no server ftpd
   ssh generate key
   server sshd
   subsystem sftp
   exit
port ethernet 5/1
  bind interface interface name local
   exit
port ethernet 5/1
   no shutdown
   exit.
snmp engine-id local 800007e580ed826c191ded2d3d
end
```

**ステップ9** 次のコマンドを入力して、IP ルートの設定を確認します。

[local]host\_name# show ip route

CLI出力は、次の出力例のようになります。

"\*" indicates the Best or Used route.DestinationNexthopProtocolPrec Cost Interface\*0.0.0.0/0ipaddressstatic10miol\*network0.0.0.0connected0miol

ステップ10 次のコマンドを入力して、インターフェイスバインディングを確認します。

[local]host name# show ip interface name interface name

nterface\_name>は、ステップ 7b で設定されたインターフェイスの名前です。CLI 出力は、出力例のよう になります。

| Intf Name:                     | mio1            |                   |               |
|--------------------------------|-----------------|-------------------|---------------|
| Intf Type:                     | Broadcast       |                   |               |
| Description:                   |                 |                   |               |
| IP State:                      | UP (Bound to 5, | /1 untagged, ifIr | dex 83951617) |
| IP Address:                    | ipaddress       | Subnet Mask:      | subnetmask    |
| Bcast Address:                 | bcastaddress    | MTU:              | 1500          |
| Resoln Type:                   | ARP             | ARP timeout:      | 3600 secs     |
| Number of Secondary Addresses: | 0               |                   |               |

ステップ11 「設定の確認と保存」の説明に従って、設定を保存します。

# リモートアクセス用のシステムの設定

リモートアクセス用にシステムを設定します。管理ユーザーは、管理ネットワークを介してリ モートの場所からインスタンスにアクセスできます。

- Telnet
- ・セキュアシェル (SSH)
- File Transfer Protocol (FTP) (セキュアまたは非セキュア)
- Trivial File Transfer Protocol (TFTP)

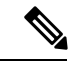

(注) 2つの同時telnetセッションがあり、1人の管理者が他の管理者がログに記録するコンテキストを削除した場合は、削除されたコンテキストの管理者が自動的にローカルコンテキストに退出させられることはありません。削除されたコンテキストはCLIプロンプトに引き続き表示されますが、コンテキスト固有のコマンドによってエラーが生成されます。

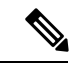

(注) セキュリティを最大限にするには、SSH v2 を使用します。

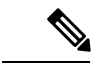

(注) FTP および telnet はサポートされていません。

## 手順

ステップ1 次のコマンドを入力してコンテキスト構成モードを開始します。

[local]cf\_host\_name(config) context local
[local]cf\_host\_name(config-ctx)

ステップ2 必要に応じて、Telnet アクセスを許可するようにシステムを設定します。

[local]cf host name(config-ctx) server telnetd

ステップ3 必要に応じて、SSHアクセスを許可するようにシステムを設定します。

[local]cf\_host\_name(config-ctx) ssh generate key [ type v2-rsa ]

(注) v2-rsaは推奨されるキータイプです。

(注) v2-dsa キーワードは コンテキスト構成モードの ssh generate CLI コマンド内に隠されています。 以前のリリースでサポートされていたキーワードが後続のリリースでは隠されている可能性があ ります。システムは、以前のリリースで作成された既存のスクリプトや設定ファイル内の隠され たキーワードを引き続き解析します。ただし、新しいスクリプトや構成ファイルで使用するため に、コマンドシンタックスに隠されたキーワードは表示されなくなりました。疑問符(?)を入力 しても、ヘルプテキストの一部として隠しキーワードは表示されません。削除されたキーワード を指定すると、解析時にエラーメッセージが生成されます。

[local]cf\_host\_name(config-ctx) server sshd [local]cf\_host\_name(config-sshd) subsystem sftp [local]cf host name(config-sshd) exit

ステップ4 必要に応じて、次のコマンドを入力して、FTP アクセスを許可するようにシステムを設定します。

[local] cf host name(config-ctx) server ftpd

ステップ5 次のコマンドを入力して、構成モードを終了します。

[local]cf\_host\_name(config-ctx) end
[local]cf\_host\_name

ステップ6 次のコマンドを入力して、設定を確認します。

[local]cf host name show configuration

CLI 出力は、次の出力例のようになります。

```
context local
   interface interface name
     ip address ipaddress subnetmask
      exit
   subscriber default
      exit
   administrator admin name password admin password
   server telnetd
   server ftpd
   ssh generate key
   server sshd
   subsystem sftp
   exit
port ethernet 1/1
  bind interface interface name local
   exit
port ethernet 1/1
  no shutdown
   exit
snmp engine-id local 800007e580ed826c191ded2d3d
end
```

ステップ7 次のコマンドを入力して、IP ルートの設定を確認します。

[local]cf\_host\_name show ip route

#### CLI 出力は、次の出力例のようになります。

| "*"  | indicates | the | Best | or   | Used  | route. |       |     |      |           |
|------|-----------|-----|------|------|-------|--------|-------|-----|------|-----------|
| Des  | stination |     | Ne   | exth | nop   | Proto  | col P | rec | Cost | Interface |
| *0.0 | 0.0.0/0   |     | iŗ   | oadd | dress | static | : 1   |     | 0    | vnic1     |
| *net | twork     |     | 0.0  | 0.0  | . 0   | connec | ted 0 |     | 0    | vnic1     |

**ステップ8**次のコマンドを入力して、インターフェイス バインディングを確認します。

[local]cf\_host\_name show ip interface name interface\_name

*interface\_name*は、手順 7b で設定したインターフェイスの名前です。CLI 出力は、次の出力例のようになります。

Intf Name: vnic1

Description: IP State: UP (Bound to 1/1 untagged, ifIndex 83951617) IP Address: *ipaddress* Subnet Mask: *subnetmask* Bcast Address: *bcastaddress* MTU: 1500 Resoln Type: ARP ARP timeout: 3600 secsL3 monitor LC-port switchover: DiasabledNumber of Secondary Addresses: 0

**ステップ9** 「設定の確認と保存」の章の説明に従って、設定を保存します。

# SSHオプションの設定

SSHv2RSAは、StarOSでサポートされるSSHの唯一のバージョンです。SSHv2DSAは、StarOS CLI内に隠されています。

#### C)

重要 以前のリリースでサポートされていたキーワードが後続のリリースでは隠されている可能性があります。StarOSは、以前のリリースで作成された既存のスクリプトと構成ファイル内の隠されたキーワードを引き続き解析します。ただし、新しいスクリプトや構成ファイルで使用するために、コマンドシンタックスに隠されたキーワードは表示されなくなりました。疑問符(?)を入力しても、ヘルプテキストの一部として隠しキーワードは表示されません。削除されたキーワードは、解析時にエラーメッセージを生成します。

SSH プロトコルのバージョン1は、セキュリティの脆弱性が原因で廃止されました。v1-rsa キーワードは、コンテキスト構成モードのsshコマンドのために削除されました。SSHv1-RSA キーを使用するスクリプトまたは設定を実行すると、エラーメッセージが返され、イベントロ グが生成されます。次に、エラーメッセージの出力例を示します。

CLI print failure Failure: SSH V1 contains multiple structural vulnerabilities and is no longer considered secure. Therefore we don't support v1-rsa SSH key any longer, please generate a new v2-rsa key to replace this old one.

v1-rsaキーを含む設定からシステムが起動する場合、SSHを介してログインするときに起動の 失敗が予想されます。回避策は、コンソールポートを介してログインし、新しいsshv2-rsaキー を再生成し、サーバー sshdを設定することです。その後、sshを介してログインできるように なります。

コンテキスト構成モードの ssh コマンドでは、v2-dsa キーワードが隠されるようになりました。

**v1-rsa** キーワードは、Exec モードの show ssh key CLI コマンドから削除されました。

# SSH ホストキー

SSHキーベースの認証では、誰に対しても表示が許可されている「公開」キーと、所有者のみ が表示を許可されている別の「秘密」キーの、2つのキーを使用します。キーペアを作成し、 ログインするデバイスに秘密キーを安全に保存して、ログインするシステム(ASR 5500VPC-SI) に公開キーを保存します。

SSHホストキーは、指定された StarOS コンテキスト内で生成されます。コンテキストは、ユー ザーインターフェイスに関連付けられています。

コンテキストに関連付けられている sshd サーバーにアクセスするための承認されたキーを持つ管理ユーザー名を設定または削除します。

## SSH キーのサイズ設定

グローバル構成モードの ssh key-size CLI コマンドは、すべてのコンテキストの SSH キー生成のキーサイズを設定します(RSA ホストキーのみ)。

#### 手順

ステップ1 グローバル構成モードを開始します。

[local]host\_name# configure
[local]host name(config)#

**ステップ2** SSH キーのビットサイズを指定します。

[local]host\_name(config)# ssh key-size { 2048 | 3072 | 4096 | 5120 | 6144 | 7168 |
9216 }

SSH キーのデフォルトのビットサイズは 2048 ビットです。

# SSH キー生成の待機時間の設定

SSHキーは、最後のキー生成以降に設定可能な時間間隔が経過した後にのみ生成できます。ssh key-gen wait-time コマンドは、この待機時間を秒単位で指定します。デフォルトの間隔は 300 秒(5分)です。

## 手順

ステップ1 コンテキスト構成モードを開始します。

[local]host\_name(config) # context context\_name
[local]host name(config-ctx) #

ステップ2 待機時間間隔を指定します。

[local]host\_name(config-ctx)# ssh key-gen wait-time seconds
[local]host\_name(config-ctx)#

注:

• seconds を 0 ~ 86400 の整数で指定します。デフォルト=300

# SSH 暗号化暗号方式の指定

SSH 構成モードの 暗号 CLI コマンドは、SSH 対称暗号化のために、sshd の暗号優先順位リス トを設定します。そのコンテキストの暗号オプションが変更されます。

## 手順

ステップ1 SSH 構成モードを開始します。

[local]host\_name(config-ctx)# server sshd

#### ステップ2 必要な暗号化アルゴリズムを指定します。

[local]host name(config-sshd)# ciphers algorithms

注:

- アルゴリズムは1~511 文字の英数字の文字列で、次に示すように、優先順位(左から右)でカンマ
   区切りの変数(スペースなし)の単一の文字列として使用するアルゴリズムを指定します。
  - **blowfish-cbc**: 対称キーブロック暗号、暗号ブロック連鎖(CBC)
  - •3des-cbc:トリプルデータ暗号化規格、CBC
  - aes128-cbc: Advanced Encryption Standard (AES; 高度暗号化規格)、128 ビットキーサイズ、CBC
  - aes128-ctr: AES、128 ビットキーサイズ、カウンタモード暗号化(CTR)
  - aes192-ctr : AES、192 ビットキーサイズ、CTR
  - aes256-ctr : AES、256 ビットキーサイズ、CTR
  - aes128-gcm@openssh.com: AES、128ビットキーサイズ、Galois Counter モード [GCM]、OpenSSH
  - aes256-gcm@openssh.com : AES、256 ビットキーサイズ、GCM、OpenSSH
  - chacha20-poly1305@openssh.com: ChaCha20 対称暗号、Poly1305 暗号化メッセージ認証コード [MAC]、OpenSSH

通常のビルドにおけるアルゴリズムのデフォルトの文字列は次のとおりです。

blowfish-cbc, 3des-cbc, aes128-cbc, aes128-ctr, aes192-ctr, aes256-ctr, aes128-gcm@openssh.com, aes256-gcm@openssh.com, chacha20-poly1305@openssh.com

信頼できるビルドにおけるアルゴリズムのデフォルトの文字列は次のとおりです。

aes256-ctr,aes192-ctr,aes128-ctr

#### ステップ3 SSH 構成モードを終了します。

[local]host\_name(config-sshd) # end
[local]host\_name#

# MAC アルゴリズムの設定

## 機能の概要と変更履歴

## 要約データ

| 該当製品または機能エリア    | すべて                                  |
|-----------------|--------------------------------------|
| 該当プラットフォーム      | • ASR 5500                           |
|                 | • VPC-DI                             |
|                 | • VPC-SI                             |
|                 |                                      |
| 機能のデフォルト        | 無効:設定が必要                             |
| このリリースでの関連する変更点 | N/A                                  |
| 関連資料            | ASR 5500 System Administration Guide |
|                 | Command Line Interface Reference     |
|                 | ・ <i>VPC-DI</i> システム管理ガイド            |
|                 | ・VPC-SI System アドミニストレーション ガイド       |
|                 |                                      |

## マニュアルの変更履歴

# ¢

重要 リリース 21.2 および N5.1 よりも前に導入された機能の改訂履歴の詳細は示していません。

| 改訂の詳細  | リリース  |
|--------|-------|
| 最初の導入。 | 21.13 |

## 機能説明

MAC アルゴリズム設定機能を使用すると、内部 SSHD サーバーの MAC アルゴリズムの優先 順位を設定または変更することができます。

この機能をサポートする、新しい CLI MACs CLI コマンドが SSH モード設定に導入されました。

#### MAC アルゴリズムの設定

ここでは、MAC アルゴリズムの設定方法を説明します。

MAC アルゴリズムの優先順位を指定するには、次の設定を使用します。

#### configure

```
context context_name
server sshd
macs algorithms
end
```

#### default macs

注:

- alogorithms: 1~511 文字の英数字文字列を参照します。この文字列は、次のリストで示す優先順位(左から右)のコンマ区切りの変数(スペースなし)の1つの文字列として使用するアルゴリズムを指定します。
  - ・HMAC=ハッシュベースのメッセージ認証コード
  - SHA2 = セキュア ハッシュ アルゴリズム 2
  - SHA1=セキュアハッシュアルゴリズム1
  - ETM = Encrypt-Then-MAC
  - ・UMAC=ユニバーサルハッシュに基づくメッセージ認証コード
- 次に、通常のビルドのヘルプ文字列とアルゴリズムのリストを示します。

hmac-sha2-512-etm@openssh.com,hmac-sha2-256-etm@openssh.com,hmac-sha1-etm@openssh.com,hmac-sha2-512,hmac-sha2-256,hmac-sha1,umac-128-etm@openssh.com,umac-128@openssh.com,umac-64-etm@openssh.com,umac-64@openssh.com,umac-64@opens.com,umac-64@opens.com,

次に、信頼できるビルドのヘルプ文字列とアルゴリズムのリストを示します。

hmac-sha2-512-etm@openssh.com,hmac-sha2-256-etm@openssh.com,hmac-sha1-etm@openssh.com,hmac-sha2-512,hmac-sha2-256,hmac-sha1

デフォルト値の文字列は次のとおりです。

hmac-sha2-512-etm@openssh.com,hmac-sha2-256-etm@openssh.com,hmac-sha1-etm@openssh.com,hmac-sha2-512,hmac-sha2-256,hmac-sha1

#### MAC アルゴリズムの指定

MAC アルゴリズムの優先順位を設定するには、次の CLI コマンドを使用します。このコマン ドは、SSH 構成モードで設定します。

```
configure
  context context_name
   server sshd
   macs algorithms
   end
default macs
```

注:

- alogorithms: 1~511 文字の英数字文字列を参照します。この文字列は、次のリストで示す優先順位(左から右)のコンマ区切りの変数(スペースなし)の1つの文字列として使用するアルゴリズムを指定します。
  - •HMAC=ハッシュベースのメッセージ認証コード
  - SHA2 = セキュア ハッシュ アルゴリズム 2
  - SHA1=セキュア ハッシュ アルゴリズム1
  - ETM = Encrypt-Then-MAC
  - •UMAC=ユニバーサルハッシュに基づくメッセージ認証コード
- 次に、通常のビルドのヘルプ文字列とアルゴリズムのリストを示します。

hmac-sha2-512-etm@openssh.com,hmac-sha2-256-etm@openssh.com,hmac-sha1-etm@openssh.com,hmac-sha2-512,hmac-sha2-256,hmac-sha1,umac-128-etm@openssh.com,umac-128@openssh.com,umac-64-etm@openssh.com,umac-64@openssh.com,umac-64@opens.com

次に、信頼できるビルドのヘルプ文字列とアルゴリズムのリストを示します。

デフォルト値の文字列は次のとおりです。

hmac-sha2-512-etm@openssh.com,hmac-sha2-256-etm@openssh.com,hmac-sha1-etm@openssh.com,hmac-sha2-512, hmac-sha2-256,hmac-sha1

# SSH キーの生成

ssh generate コマンドは、SSH サーバーによって使用される公開キーまたは秘密キーのペアを 生成します。ssh generate CLI コマンド内に隠されている v2-dsa キーワード。SSH キーを生成 するために使用できる唯一のキーワードは、v2-rsa です。

\_\_\_\_\_ \_\_\_\_ 重要 生质

要 生成されたキーペアは、コマンドが再度発行されるまで使用中のままになります。

## 手順

ステップ1 コンテキスト構成モードを開始します。

[local]host\_name(config)# context context\_name

[local]host\_name(config-ctx)#

#### ステップ2 SSH キーペアを生成します。

[local]host\_name(config-ctx)# ssh generate key type v2-rsa
[local]host\_name(config-ctx)#

## SSH キーペアの設定

ssh key コマンドは、システムで使用される公開キーと秘密キーのペアを設定します。v2-dsa キーワードは、ssh key コマンドでは隠されています。

手順

SSH キーペアのパラメータを指定します。

[local]host name(config-ctx)# ssh key data length octets type v2-rsa

注:

- data は1~1023 文字の英数字の文字列で表される暗号化キーです。
- length octets は 0 ~ 65535 の整数で表される、暗号化されたキーのオクテット単位の長さです。
- type はキータイプを指定します。v2-rsa はサポートされている唯一のタイプです。

**重要** 最大 200 の設定可能な承認済みの SSH キーが StarOS でサポートされています。

# 承認済み SSH ユーザーアクセス

ユーザーが、SSH 認証キーペアを持つ特定のホストから StarOS コンテキストにアクセスする ことを許可する必要があります。

# SSH ユーザーアクセスの認可

SSH構成モードの authorized-key コマンドは、指定されたホストからのコンテキストへのユー ザーアクセスを許可します。

手順

ステップ1 SSH 構成モードに移動します。

[local]host\_name(config-ctx)# server sshd

[local]host\_name(config-sshd)#

ステップ2 authorized-key コマンドを使用して管理ユーザーアクセスを指定します。

[local]host\_name(config-sshd)# authorized-key username user\_name host host\_ip [ type {
v2-dsa | v2-rsa } ]

注:

 username user\_name は、sshd サーバーへのアクセスに許可されたキーを持つ既存の StarOS 管理者ユー ザー名を指定します。user\_name は、1~255 文字の英数字文字列で表されます。sshd キーをバイパス しないようにするには、nopassword オプションを使用してコンテキスト構成モードの administrator コマンドを使用して、ユーザー名を事前に作成しておく必要があります。管理者の作成の詳細につい ては、「システム設定」の章を参照してください。

• host host\_ip は、このユーザー名の認証キーを持つ SSH ホストの IP アドレスを指定します。この IP ア ドレスは、IPv4 ドット付き 10 進表記または IPv6 コロン区切り 16 進表記である必要があります。

・type はキータイプを指定します。v2-rsa はサポートされている唯一のタイプです。

# SSH ユーザーログインの制限事項

管理者は、StarOS CLI への SSH アクセスを、許可されたユーザーの「ホワイトリスト」に制限できます。サービスへのアクセスは、正当なニーズを持つユーザーにのみ制限される場合があります。明示的に許可されたユーザーのみが、SSH を介してホストに接続できます。ユーザー名には、必要に応じて特定の送信元 IP アドレスを含めることができます。

AllowUsers リストは、スペースで区切られたユーザー名パターンで構成されます。パターンで「USER」という形式を使用すると、そのユーザーに対してログインが制限されます。パターンが「USER@IP\_ADDRESS'」形式の場合、ユーザーとIPアドレスは個別にチェックされ、指定した IP アドレスからのユーザーへのログインを制限します。

デフォルトでは、任意のユーザーによる無制限のアクセスを許可します。

# 許可済みユーザーリストの作成

allowusers add コマンドを使用すると、管理者は StarOS CLI にログインできるユーザーのリス トを作成できます。

#### 手順

ステップ1 コンテキスト構成モードを開始します。

[local]host\_name(config)# context\_context\_name

[local]host\_name(config-ctx)#

ステップ2 SSH 構成モードに移動します。

[local]host\_name(config-ctx)# server sshd

ステップ3 SSH ユーザーリストを設定します。

[local]host\_name(config-sshd)# allowusers add user\_list

user\_listは、スペースで区切られたユーザー名のパターンのリストを、1~999文字の英数字の文字列として指定します。パターンで「USER」という形式を使用すると、そのユーザーに対してログインが制限されます。

パターンが「USER@IP\_ADDRESS」形式の場合は、ユーザー名と IP アドレスが個別にチェックされ、その特定の IP アドレスからユーザーへのログインが制限されます。

パターンが「USER@<context>@IP\_ADDRESS」形式の場合は、ユーザー名、StarOS コンテキスト、および IPアドレスが個別にチェックされ、その特定のIPアドレスから特定のコンテキストに関連付けられている ユーザーへのログインを制限します。

user\_list には次の制限が適用されます。

- この文字列の最大長は3000バイト(スペースを含む)です。
- スペースでカウントされる AllowUsers の最大数は256で、これは OpenSSH からの制限と一致します。
- 重要 上記の制限のいずれかを超えると、エラーメッセージが表示されます。このメッセージでは、 正規表現のパターンを使用して文字列を短くするか、または no allowusers add や default allowusers add を使用してすべての allowusers を削除するか、または再設定するように求められます。

詳細については、『Command Line Interface Reference』の「SSH Configuration Mode Commands」の章を参照 してください。

ステップ4 SSH 構成モードを終了します。

[local]host\_name(config-sshd)# end

[local]host\_name#

# SSH ユーザーログイン認証

StarOSは、次のシナリオの場合、許可済みキーとユーザーアカウントの組み合わせを使用して SSHによるユーザーログインの試行を認証します。

- ユーザーは、ローカルコンテキスト(VPN) インターフェイスを介してローカルコンテキ ストのユーザー名と、ローカルコンテキストで設定されている許可済みのキーを使用して ログインしようとします。
- ・ユーザーは、ローカル以外のコンテキストインターフェイスを介してローカル以外のコン テキストのユーザー名と、ローカル以外のコンテキストで設定されている許可済みのキー を使用してログインしようとします。
- ・ユーザーは、ローカル以外のコンテキストインターフェイスを介してローカルコンテキストのユーザー名と、ローカルコンテキストで設定されている許可済みのキーを使用してログインしようとします。
- ・ユーザーは、ローカル コンテキスト インターフェイスを介してローカル以外のコンテキ ストのユーザー名と、ローカル以外のコンテキストで設定されている許可済みのキーを使 用してログインしようとします。

現在のシステム設定に基づいて認証が失敗すると、ログインが阻止され、エラーメッセージが 生成されます。 StarOS では、ユーザー ID が異なるユーザーが同じ公開 SSH キーを使用して、許可されていな いコンテキストへログインすることは許可されていません。ユーザーの認証では、許可済み キーとユーザーアカウントの組み合わせが考慮されます。

# ¢

**重要** StarOS リリース 21.0 以降では、ユーザーがローカル以外のコンテキストからログインした場合、そのユーザーは /flash ディレクトリにアクセスできません。

# セキュアなセッションログアウト

StarOS が SSH クライアントから切断されると、デフォルトの動作によって CLI または SFTP セッションは約45秒(デフォルトのパラメータを使用)で終了します。SSH構成モードの CLI コマンドを使用すると、このデフォルトの SSHD 切断動作を無効にしたり、変更したりできます。

# ¢

重要 セキュリティを強化するため、シスコでは、少なくとも lient-alive-countmax を 2、 client-alive-interval を 5 にすることを推奨します。セッションのログアウト値が小さいと、ssh セッションのログアウトが不定期にログアウトする可能性があります。セキュリティとユー ザーの使いやすさとのバランスが取れるように値を調整します。

**client-active-countmax** コマンドは、sshd なしで送信される client-alive メッセージの数を、SSH クライアントからのメッセージを受信しないように設定します(デフォルトは3)。client-alive メッセージの送信中にこのしきい値に達すると、sshd はSSH クライアントを切断してセッションを終了します。

client-alive-interval コマンドは、タイムアウト間隔を秒単位で設定します(デフォルトは15)。 その後、SSHクライアントからデータを受信しなかった場合、sshd は暗号化されたチャネルを 介してメッセージを送信し、クライアントからの応答を要求します。メッセージが送信される 回数は、client-alive-countmax パラメータによって決定されます。sshd が SSH クライアントの 切断を解除するまでのおおよその時間は、client-alive-countmax X client-alive-interval となりま す。

クライアントまたはサーバーがいつ接続が非アクティブになったかを認識しているかどうかに 依存している場合、client-alive メカニズムは重要です。

# ● ● ■ ■ ■ ■ ■ ■ ■ ■ ■ ■ ■ ■ ■ ■ ■ ■ ■ ■ ■ ■ ■ ■ ■ ■ ■ ■ ■ ■ ■ ■ ■ ■ ■ ■ ■ ■ ■ ■ ■ ■ ■ ■ ■ ■ ■ ■ ■ ■ ■ ■ ■ ■ ■ ■ ■ ■ ■ ■ ■ ■ ■ ■ ■ ■ ■ ■ ■ ■ ■ ■ ■ ■ ■ ■ ■ ■ ■ ■ ■ ■ ■ ■ ■ ■ ■ ■ ■ ■ ■ ■ ■ ■ ■ ■ ■ ■ ■ ■ ■ ■ ■ ■ ■ ■ ■ ■ ■ ■ ■ ■ ■ ■ ■ ■ ■ ■ ■ ■ ■ ■ ■ ■ ■ ■ ■ ■ ■ ■ ■ ■ ■ ■ ■ ■</li

# デフォルトの sshd セキュア セッション ログアウト パラメータの変更

次のコマンドシーケンスは、クライアントの ClientAliveCountmax (デフォルトは3) および ClientAliveInterval (デフォルトは15秒) のパラメータのデフォルト設定を変更します。

## 手順

ステップ1 コンテキスト構成モードを開始します。

[local]host\_name# configure

ステップ2 SSH 構成モードに移動します。

[local]host\_name(config)# context context\_name

**ステップ3** ClientAliveCountmax パラメータを2に設定します。

[local]host\_name(config-sshd)# client-alive-countmax 2

ステップ4 ClientAliveInterval パラメータを5秒に設定します。

[local]host\_name(config-sshd)# client-alive-interval 5

ステップ5 SSH構成モードを終了します。

[local]host\_name(config-sshd)# end
[local]host\_name#

# SSHD キーボードインタラクティブ認証

SSHD 設定のチャレンジレスポンス認証オプションは、キーボードインタラクティブ認証方式 を有効にするために使用されます。この認証方式は、特定のケースで役に立ちます。たとえ ば、TACACSサーバがシステムにログインするユーザーとの対話を必要とする場合などです。

# キーボードインタラクティブ認証方式の有効化

#### 手順

ステップ1 コンテキスト構成モードを開始します。

[local]host\_name(config)# context context\_name
[local]host\_name(config-ctx)#

ステップ2 SSH 構成モードに移動します。

[local]host\_name(config-ctx)# server sshd

## ステップ3 チャレンジレスポンス認証を設定します。

[local]host\_name(config-sshd)# challenge-response-authentication

SSHD チャレンジレスポンス認証を指定し、レガシーの PGW、SGW、または SAEGW に対してのみ有効に します。詳細については、『*Command Line Interface Reference*』の「*SSHD Configuration Mode Commands*」 の章を参照してください。

ステップ4 SSH構成モードを終了します。

[local]host\_name(config-ctx)# end
[local]host\_name#

# 不具合

- 1. チャレンジレスポンス認証オプションは、リリース 21.28 以降でのみサポートされます。
- チャレンジレスポンス認証の有効化は、特定の特殊なケースでのみ推奨されます。たとえば、TACACSサーバがユーザーに特定のプロンプトを表示することを選択した場合などです。特別な理由がない限り、チャレンジレスポンス認証は有効にしないでください。このオプションを有効にする前に、シスコの担当者にお問い合わせください。
- **3.** 明示的に制限されていなくても、レガシーの PGW、SGW、SAEGW 以外の製品について はチャレンジレスポンス認証を有効にしないことを強くお勧めします。
- 4. キーボードインタラクティブ認証方式を使用するには、SSH ログインに使用される IP ア ドレスを所有するコンテキストで、チャレンジレスポンス認証を有効にする必要がありま す。
- 5. チャレンジレスポンス認証は、コンソールを介した SSH ログインには影響しません。
- 6. チャレンジレスポンス認証は SSHD オプションであり、Telnet や FTP のログインには影響 しません。
- 7. ユーザー応答のサイズは128バイト未満である必要があります。

#### C/

- 重要 TACACS と組み合わせて使用されるチャレンジレスポンス認証も想定しており、これも特殊な ケースになります。TACACS サーバは、[AUTHEN-REPLY Server Message] フィールドで最大 511 文字を送信でき、その文字はログインしようとしているエンドユーザーに渡されます。 [Server Message] フィールドの長さが 512 バイト以上の場合、[ERROR: Enter any key to continue.] というエラーメッセージがユーザーに表示され、TACACS 認証は想定どおりに失敗します。
- 8. チャレンジレスポンス認証が有効になっている場合、ユーザーにはプロンプトへの応答の ために 60 秒が与えられます。

# 外部サーバーへの SSH クライアントログイン

StarOSは、StarOSゲートウェイから外部サーバーへのSSH/SFTPアクセスの公開キーの認証を サポートしています。この機能を設定するには、SSHクライアントキーのペアを生成し、クラ イアント公開キーを外部サーバーにプッシュします。

(注) デフォルトでは、StarOS は外部サーバーへの username-password の認証のみをサポートしています。

# SSH クライアント暗号の設定

SSHクライアント構成モードの cipher CLI コマンドは、外部サーバーにログインするときに暗 号優先順位リストを設定します。

手順

ステップ1 SSH クライアント構成モードを開始します。

[local]host\_name(config)# client ssh

ステップ2 必要な暗号化アルゴリズムを指定します。

[local]host\_name(config-ssh)# ciphers algorithms

注:

- •アルゴリズムは1~511文字の英数字の文字列で、次に示すように、優先順位(左から右)でカンマ 区切りの変数(スペースなし)の単一の文字列として使用するアルゴリズムを指定します。
  - blowfish-cbc: 対称キーブロック暗号、暗号ブロック連鎖 (CBC)
  - 3des-cbc: トリプルデータ暗号化規格、CBC
  - aes128-cbc: Advanced Encryption Standard (AES; 高度暗号化規格)、128 ビットキーサイズ、CBC
  - aes128-ctr: AES、128 ビットキーサイズ、カウンタモード暗号化 (CTR)
  - aes192-ctr : AES、192 ビットキーサイズ、CTR
  - aes256-ctr : AES、256 ビットキーサイズ、CTR
  - aes128-gcm@openssh.com : AES、128 ビットキーサイズ、Galois Counter モード [GCM]、OpenSSH
  - aes256-gcm@openssh.com : AES、256 ビットキーサイズ、GCM、OpenSSH
  - chacha20-poly1305@openssh.com: ChaCha20 対称暗号、Poly1305 暗号化メッセージ認証コード [MAC]、OpenSSH

通常のビルドにおけるアルゴリズムのデフォルトの文字列は次のとおりです。

aes256-ctr,aes192-ctr,aes128-ctr,aes256-gcm@openssh.com,aes128-gcm@openssh.com,chacha20-poly1305@openssh.com, blowfish-cbc,3des-cbc,aes128-cbc

信頼できるビルドにおけるアルゴリズムのデフォルトの文字列は次のとおりです。

aes256-ctr,aes192-ctr,aes128-ctr

ステップ3 SSH クライアント構成モードを終了します。

[local]host\_name(config-ssh)# end
[local]host\_name#

# 優先認証方式の設定

SSH クライアント構成モードの preferred authentications CLI コマンドは、適切な認証方式を設定します。

## 手順

ステップ1 SSH クライアント構成モードを開始します。

[local]host\_name(config)# client ssh

#### ステップ2 優先認証方式の指定

[local]host\_name(config-ssh)# preferredauthentications methods

注:

- ・方式:次に示すように、優先順位順(左から右)に、カンマ区切りの変数(スペースなし)の単一の 文字列として使用される認証方式を指定します。
  - publickey : SSH v2-RSA プロトコルを使用した認証
  - keyboard-interactive: 任意の数の情報を要求します。各情報について、サーバーはプロンプトの ラベルを送信します。
  - password:単一のパスワードの単純な要求
- ・デフォルト: 方式の値を [publickey, password] にリセットします。

#### **ステップ3** SSH クライアント構成モードを終了します。

[local]host\_name(config-ssh) # exit
[local]host\_name(config) #

# SSH クライアントキーペアの生成

SSH クライアント構成モードでコマンドを使用し、秘密キーを指定して、SSH クライアント キーペアを生成します。

#### 手順

ステップ1 SSH クライアント構成モードを開始します。

[local]host\_name(config)# client ssh

[local] host\_name(config-ssh) #

**ステップ2** SSH クライアントキーのペアを生成します。

[local]host\_name(config-ssh)# ssh generate key [ type v2-rsa ] [ key-size ]
[local]host name(config-ssh)#

**type v2-rsa**は SSH クライアントキーのタイプを指定します。サポートされている SSH クライアントキー のタイプは、**v2-rsa**のみです。

**key-size**はSSHクライアントのキーサイズを指定します。サポートされているキーサイズは、2048、3072、4096、5120、6144、7168、および 9216 です。

ステップ3 SSH クライアントキーが生成されていることを確認します。

[local]host\_name(config-ssh)# do show ssh client key

ステップ4 SSH クライアント構成モードを終了します。

[local]host\_name(config-ssh)# exit
[local]host\_name(config)#

# 外部サーバーへの SSH クライアント公開キーのプッシュ

このサーバーへの SSH/SFTP アクセスをサポートするには、SSH クライアント公開キーを外部 サーバーにプッシュする必要があります。

## 手順

ステップ1 Exec モードで、push ssh-key コマンドを実行します。

[local]host\_name# push ssh-key { host\_name | host\_ip\_address } user username [ context context\_name ]

[local]host\_name#

*host\_name*は、DNSルックアップを介して解決される必要がある論理ホスト名を使用してリモートサーバーを指定します。これは、1~127文字の英数字文字列で表されます。

*host\_ip\_address* は、IPv4 ドット付き 10 進表記または IPv6 コロン区切り 16 進表記で表されます。

user username は、外部サーバーで有効なユーザー名を1~79文字の英数字の文字列として指定します。

**context** *context\_name*は、有効なコンテキスト名を指定します。コンテキスト名はオプションです。指定されていない場合は、現在のコンテキストが処理に使用されます。

- **ステップ2**他の外部サーバーでの SSH/SFTP アクセスをサポートするには、ステップ1を繰り返します。
- **ステップ3**外部サーバーへのSSH クライアントのログインをテストします。

local]host\_name# ssh { hostname | ip\_address } user username port port\_number

# **NETCONF**の有効化

SSH キーは、NETCONF プロトコルと ConfD エンジンが Cisco Network Service Orchestrator (NSO)をサポートするために有効になる前に必要になります。

NETCONF を有効にする方法の詳細については、このガイドの付録の「NETCONF と ConfD」 を参照してください。

# 2番目の IP アドレスを使用した管理インターフェイスの 設定

必要に応じて、MIO/UMIOの管理インターフェイスで2番目のIPアドレスを設定できます。

#### 手順

ステップ1 プロンプトで次のコマンドを入力して、構成モードを開始します。

[local]host\_name# configure
[local]host\_name(config)#

**ステップ2** コンテキスト構成モードを開始するには、次のように入力します。

[local]host\_name(config)# context local
[local]host-name(config-ctx)#

ステップ3 次のコマンドを入力して、インターフェイスのスロット番号とポート番号を入力します。

[local]host\_name(config-ctx) # 5/1
[local]host\_name(config-if-eth)#

**ステップ4** 次のコマンドを入力して、セカンダリ IP アドレスとサブネットマスクを入力します。

[local]host\_name(config-if-eth)# { ip | ipv } address ipaddress subnet\_mask secondary

- **ステップ5** 次のコマンドを入力して、構成モードを終了します。 [local]host\_name(config-if-eth)# **end**
- **ステップ6**次のコマンドを入力して、インターフェイスの IP アドレスを確認します。

[local]host name# show config context local

CLI 出力は次の例のようになります。

config
 context local
 interface interface\_name
 ip address ipaddress subnetmask
 ip address ipaddress subnetmask secondary
 #exit

ステップ7 「設定の確認と保存」の説明に従って、設定を保存します。

# 2番目の IP アドレスを使用した管理インターフェイスの 設定

必要に応じて、vNIC管理インターフェイスに2番目のIPアドレスを設定できます。

## 手順

|       | コマンドまたはアクション                                 | 目的                                                                                                    |
|-------|----------------------------------------------|----------------------------------------------------------------------------------------------------|
| ステップ1 | プロンプトで次のコマンドを入力して、構成モード<br>を開始します。           | <pre>[local]host_name configure [local]host_name(config)</pre>                                                                                                    |
| ステップ2 | コンテキスト構成モードを開始するには、次のよう<br>に入力します。           | <pre>[local]host_name(config) context local [local]host-name(config-ctx)</pre>                                                                                                    |
| ステップ3 | 次のコマンドを使用して、インターフェイスのス<br>ロット番号とポート番号を入力します。 | <pre>[local]host_name(config-ctx) 1/1 [local]host_name(config-if-eth)</pre>                                                                                                    |
| ステップ4 | 次のコマンドを入力して、セカンダリIPアドレスと<br>サブネットマスクを入力します。  | <pre>[local]host_name(config-if-eth) { ip   ipv } address ipaddress subnet_mask secondary</pre>                                                                                                    |
| ステップ5 | 次のコマンドを入力して、構成モードを終了しま<br>す。                 | <pre>[local]host_name(config-if-eth) end</pre>                                                                                                    |
| ステップ6 | 次のコマンドを入力して、インターフェイスのIPア<br>ドレスを確認します。       | [local]host_name <b>show config context local</b><br>CLI 出力は次の例のようになります。<br>config<br>context local<br>interface <i>interface_name</i><br>ip address <i>ipaddress subnetmask</i><br>ip address <i>ipaddress subnetmask</i> secondary<br>exit |
| ステップ7 | インターフェイスとポートの設定の確認と保存に進<br>みます。              |                                                                                                    |

# **Open SSH** から Cisco SSH へのアップグレードと移行

# 機能の概要と変更履歴

# 要約データ

| 該当製品または機能エリア    | すべて                                    |
|-----------------|----------------------------------------|
| 該当プラットフォーム      | • ASR 5500                             |
|                 | • VPC-DI                               |
|                 | • VPC-SI                               |
| 機能のデフォルト        | 有効、常時オン                                |
| このリリースでの関連する変更点 | N/A                                    |
| 関連資料            | ASR 5500 System Administration Guide   |
|                 | Command Line Interface Reference       |
|                 | • VPC-DI システム管理ガイド                     |
|                 | ・ <i>VPC-SI System</i> アドミニストレーション ガイド |

## マニュアルの変更履歴

## C)

重要 リリース 21.2 および N5.1 よりも前に導入された機能の改訂履歴の詳細は示していません。

| 改訂の詳細                                                                        | リリース      |
|------------------------------------------------------------------------------|-----------|
| このリリースでは、暗号と MAC のアルゴリズム値は、OpenSSH から<br>CiscoSSH へのアップグレードと移行に基づいて変更されています。 | 21.16     |
| 最初の導入。                                                                       | 21.2 よりも前 |

# 変更された機能

Cisco ASR 5500 および VPC 製品のセキュリティ対策として、暗号および MAC アルゴリズム値 は、Cisco SSH バージョンへの Open SSH のアップグレードと移行をサポートするように変更 されています。 以前の動作:21.16よりも前のリリースでは、cipher コマンドと macs コマンドのdefaultアルゴ リズム値は次のようになっていました。

・暗号化方式

21.15 (通常ビルドのみ)

通常のビルドのアルゴリズムの値を次のようにリセットします。

bloxfish-dx, 385-dx, æs128-dx, æs128-dx, æs129-dx, æs256-dx, æs128-gallqærssh.can, æs256-gallqærssh.can, dæda20-poly13550-pærssh.can

• MAC

21.15 (信頼できるビルドのみ)

信頼できるビルドのアルゴリズムの値を次のようにリセットします。

hmac-sha2-512-etm@openssh.com,hmac-sha2-256-etm@openssh.com,hmac-sha1-etm@openssh.com,hmac-sha2-512, hmac-sha2-256,hmac-sha1

・KEX アルゴリズム

21.15

通常のビルドと信頼できるビルドで使用可能なアルゴリズム:

diffie-hellman-group1-sha1, diffie-hellman-group14-sha1

新しい動作:このリリースでは、default コマンドと cipher コマンドのmacsアルゴリズム値は 次のとおりです。

暗号化方式

リリース 21.16 以降: Post OpenSSH から CiscoSSH へのアップグレードと移行

通常のビルドのデフォルトのアルゴリズムは次のとおりです。

aes256-ctr, aes192-ctr, aes128-ctr, aes256-gcmlopenssh.com, aes128-gcmlopenssh.com, chacha20-poly1305@openssh.com

通常のビルドで使用可能なアルゴリズムは次のとおりです。

aes256-ctr, aes192-ctr, aes128-ctr, aes256-garlopenssh.cam, aes128-garlopenssh.cam, chacha20-poly1305(openssh.cam, aes128-doc

信頼できるビルドでデフォルトのアルゴリズムと使用可能なアルゴリズム:

aes256-ctr,aes192-ctr,aes128-ctr

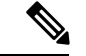

(注) 信頼できるビルドのデフォルトの暗号と設定可能な暗号に変更は ありません。

• MAC

リリース 21.16 以降: Post OpenSSH から CiscoSSH へのアップグレードと移行

#### 通常のビルドでデフォルトのアルゴリズムと使用可能なアルゴリズム:

hmac-sha2-512-etm@openssh.com,hmac-sha2-256-etm@openssh.com,hmac-sha1-etm@openssh.com,hmac-sha2-512, hmac-sha2-256,hmac-sha1 信頼できるビルドでデフォルトのアルゴリズム:

hmac-sha2-512, hmac-sha2-256, hmac-sha1

信頼できるビルドで使用可能なアルゴリズム:

hmac-sha2-512,hmac-sha2-256,hmac-sha1

```
(注)
```

hmac-sha2-512-etm@openssh.com、hmac-sha2-256-etm@openssh.com、hmac-sha1-etm@openssh.com は信頼できるビルドから削除されます。

・KEX アルゴリズム

リリース 21.16 以降: Post OpenSSH から CiscoSSH へのアップグレードと移行

通常のビルドと信頼できるビルドで使用可能なアルゴリズム:

diffie-hellman-group14-sha1

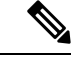

(注) KEXアルゴリズムは、StarOSでは設定できません。したがって、 CLIの変更はありません。

# VM ハードウェアの検証

リソース割り当ての問題を回避するには、システム内で使用されるすべてのVMが同じサイズ の CPU と同じサイズのメモリを持つことが重要です。すべてのインターフェイスでパフォー マンスのバランスを取るために、サービスポートと DI ポートが同じスループット能力を備え ていることを確認してください。

すべてのカードまたは特定のカードのハードウェア設定を確認するには、**show cloud hardware**[*card\_number*} コマンドを使用します。次に、カード1 (CF) でのこのコマンドの出 力例を示します。

```
[local]s1# show cloud hardware 1
```

| Card 1:           |                           |
|-------------------|---------------------------|
| CPU Nodes         | : 1                       |
| CPU Cores/Threads | : 8                       |
| Memory            | : 16384M (qvpc-di-medium) |
| Hugepage size     | : 2048kB                  |
| cpeth0            | :                         |
| Driver            | : virtio_net              |
| loeth0            | :                         |
| Driver            | : virtio_net              |
|                   |                           |

次に、カード3(SF)でのこのコマンドの出力例を示します。

```
[local]s1# show cloud hardware 1
```

| Card 3:           |                           |
|-------------------|---------------------------|
| CPU Nodes         | : 1                       |
| CPU Cores/Threads | : 8                       |
| Memory            | : 16384M (qvpc-di-medium) |
| Hugepage size     | : 2048kB                  |
| cpeth0            | :                         |
| Driver            | : vmxnet3                 |
| port3_10          | :                         |
| Driver            | : vmxnet3                 |
| port3_11          | :                         |
| Driver            | : vmxnet3                 |
|                   |                           |

基本となる VM ハードウェアの最適な設定を表示するには、show hardware optimum を使用し ます。現在の VM 設定を最適な設定と比較するには、show cloud hardware test コマンドを使 用します。最適に設定されていないパラメータは、次の出力例に示すように、アスタリスク付 きでフラグが立てられます。この例では、CPU コア/スレッドおよびメモリが最適に設定され ていません。

[local]s1# show cloud hardware test 1

Co. . . . 1 .

| Ca |                   |   |                        |         |       |    |       |
|----|-------------------|---|------------------------|---------|-------|----|-------|
|    | CPU Nodes         | : | 1                      |         |       |    |       |
| *  | CPU Cores/Threads | : | 8                      | Optimum | value | is | 4     |
| *  | Memory            | : | 8192M (qvpc-di-medium) | Optimum | value | is | 16384 |
|    | Hugepage size     | : | 2048kB                 |         |       |    |       |
|    | cpeth0            | : |                        |         |       |    |       |
|    | Driver            | : | virtio_net             |         |       |    |       |
|    | loeth0            | : |                        |         |       |    |       |
|    | Driver            | : | virtio_net             |         |       |    |       |
|    |                   |   |                        |         |       |    |       |

設定ディスクまたはローカルフラッシュ上の設定ファイルを表示するには、show cloud configuration card\_number コマンドを使用します。フラッシュメモリ上のロケーションパラ メータファイルは、インストール時に定義されます。また、ディスク構成は通常、オーケスト レーションによって作成され、カードに接続されます。次に、カード1でのこのコマンドの出 力例を示します。

[local]s1# show cloud configuration 1

```
Card 1:

Config Disk Params:

No config disk available

Local Params:

CARDSLOT=1

CARDTYPE=0x40010100
```

CPUID=0

すべてのカードまたは特定のカードのIFTASK 設定を表示するには、show cloud hardware iftask コマンドを使用します。デフォルトでは、コアは PMD と VNPU の両方に使用されるように設 定されています。次に、カード4 でのこのコマンドの出力例を示します。

[local]mySystem# show cloud hardware iftask 4 Card 4: Total number of cores on VM: 24 Number of cores for PMD only: 0 Number of cores for VNPU only: 0 Number of cores for PMD and VNPU: 3 Number of cores for MCDMA: 4 Hugepage size: 2048 kB Total hugepages: 16480256 kB NPUSHM hugepages: 0 kB CPU flags: avx sse sse2 ssse3 sse4\_1 sse4\_2 Poll CPU's: 1 2 3 4 5 6 7 KNI reschedule interval: 5 us 翻訳について

このドキュメントは、米国シスコ発行ドキュメントの参考和訳です。リンク情報につきましては 、日本語版掲載時点で、英語版にアップデートがあり、リンク先のページが移動/変更されている 場合がありますことをご了承ください。あくまでも参考和訳となりますので、正式な内容につい ては米国サイトのドキュメントを参照ください。